# Zprovoznění cloudové verze systému Docházka 3000

#### 1) Instalace prostředí

Prostředí programu Docházka 3000 se vám nainstalovalo samo při objednávce cloudové verze docházkového systému. Na vašem počítači tedy není třeba v této fázi nic instalovat a program máte přístupný přes webový prohlížeč. Adresa pro vstup do programu vám jednak přišla do e-mailu po dokončení objednávky cloudové verze docházky v pokladně e-shopu a dále jí e-shop i přímo zobrazil v rekapitulaci zadané objednávky v pokladně e-shopu. Adresa je tvaru *http://www.dochazka.eu/host/xxxxx/*, kde místo *xxxx* je uvedeno číslo a část jména zadané firmy, což celé dohromady tvoří přístupovou adresu vaší cloudové docházky.

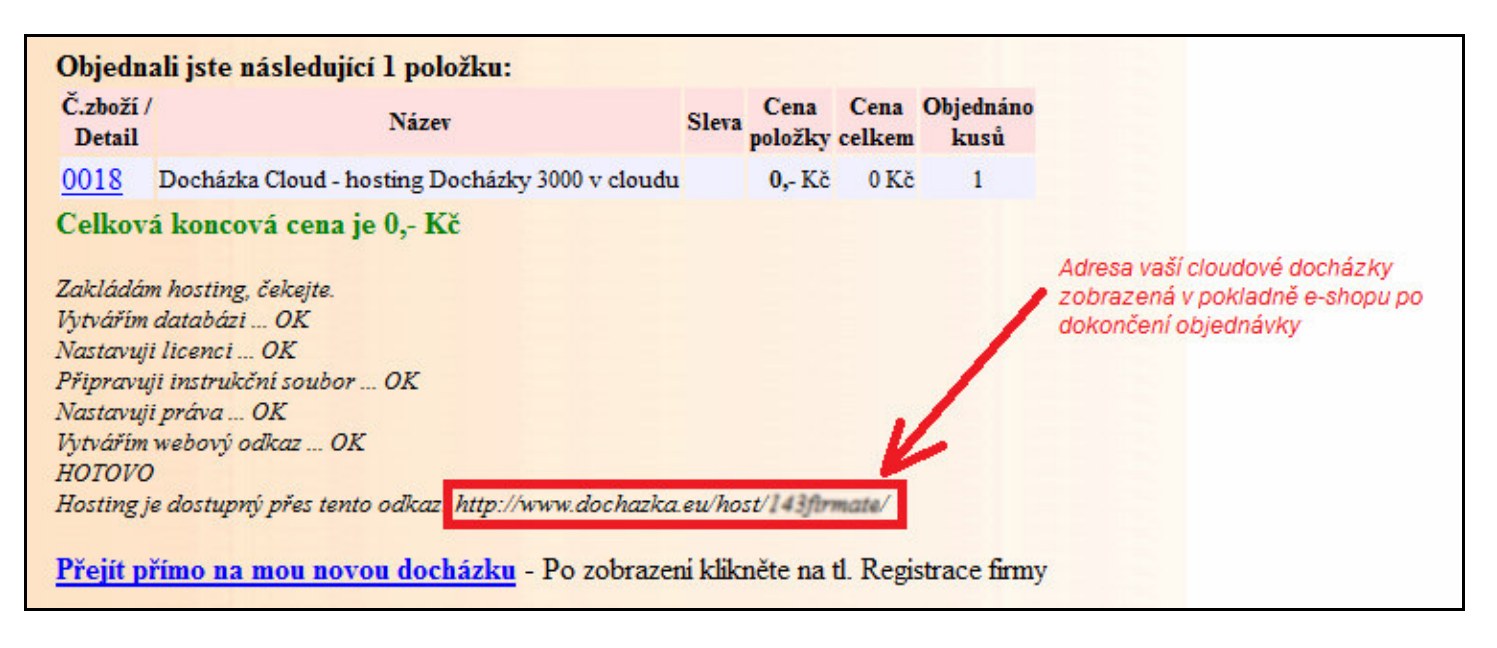

#### 2. Založení firmy

Spusť te webový prohlížeč (Firefox, Chrome, Edge, IE nebo jiný), zadejte adresu vaší cloudové docházky (viz předchozí bod), čímž se dostanete na úvodní stránku vaší cloudové docházky. Zde klikněte na tlačítko *"Registrace nové firmy"* vpravo a vyplňte název firmy a administrátorské heslo (2x).

![](_page_0_Picture_6.jpeg)

Poté klikněte na tlačítko *"Zaregistrovat"*. Po chvilce se v databázi založí nová firma a měla by se zobrazit souhrnná obrazovka s tlačítkem *Dále* ve spodní části, přes které budete po přečtení informací pokračovat.

# 3. Zadání zaměstnanců do programu

Přihlaste se do docházkového systému administrátorským heslem zadaným v předchozím bodě při registraci firmy a poté ve žlutém menu vlevo klikněte na tlačítko *Oddělení*. Zde můžete zadat jednotlivá střediska Vaší firmy. Vždy vyplníte název a číslo. Poté vlevo klikněte na ikonku znaménka + nahoře vedle položky *"Zaměstnanci"* a dále v rozbalených položkách na volbu *"Editace údajů"*. Nyní založíte jednotlivé zaměstnance pomocí formuláře vpravo. Minimálně je třeba zadat jméno a příjmeni.

| Docházkový systém 3000<br>Firma: Moje Firma                                                                                                    | Zde můžete přidat nového zaměstnance. Položka index musi být <i>unikátní -</i> každý zaměstnanec musi mit jiné číslo |                           |                            |                  |
|----------------------------------------------------------------------------------------------------|----------------------------------------------------------------------------------------------------|---------------------------|----------------------------|------------------|
|                                                                                                    | Jméno:                                                                                                    | Příjmení:                 | Index: 2                   | 0                |
|                                                                                                    | Práve Standardní 👻                                                                                                   | Heslo:                    | Oddělení: 1 -              | Testovací odd. 👻 |
| <ul> <li>□ Zaměstnanci </li> <li>□ Editace údajů □</li> <li>□ Dředitace docházky □</li> <li>□ Prohliženi docházky □</li> <li>□ Vyjimky docházky □</li> <li>□ Vyjimky přestávek □</li> <li>□ Vyjimky kategorii □</li> <li>□ Práva editace □</li> <li>□ Válidace oprav □</li> </ul> | Kategorie: 1 - Standardní 👻                                                                                          | Editace docházky: Ne      | ✓ Záznam je aktivni: ☑     |                  |
|                                                                                                    | Editace provozu služ. aut 🔲                                                                                          | Přistup ke všem spisům 🔲  | Správa obědů Ne 👻          |                  |
|                                                                                                    | Lze objednat vic jidel na 1 den 🔲                                                                                    | Mistnost:                 | Telefon:                   |                  |
|                                                                                                    | Přistup do mzdové agendy                                                                                             | Vkládáni oznámeni 🔽       |                            |                  |
|                                                                                                    | Modul dovolených Nepřístupný 👻                                                                                       | Dodatečné ukončení abs. 🔲 | Kamery: Ne                 | -                |
|                                                                                                    | Seance lze zadávat i z PC: 🔽                                                                                         | Přehled s poznámkami: 🔲   | Povolit Přehled            | 🗷 , Úkony z PC 🗵 |
|                                                                                                    | Může zadávat celodenni absence: 🗹 Celodenni absence s časem: 🔲                                                       |                           | Objednat jidla: Povoleno 🗸 |                  |
| Přehled přitomnosti                                                                                                    | Přidej 🗹                                                                                                    |                           |                            |                  |
| Personalistika                                                                                                    | Free states and states and states and                                                                                |                           |                            |                  |

Ostatní informace, jako nastavení pracovní doby atd. najdete v PDF příručkách, které se nachází vlevo v menu *Firma / Návody PDF*.

### 4. Přihlášení běžných zaměstnanců

Zaměstnanci si mohou docházku čipovat buď přes terminály BM-Finger, pokud jste k systému nějaký objednali, nebo přes uživatelské menu přímo ze svých počítačů. Přihlásí se do docházky tak, že na své stanici pustí webový prohlížeč a zadají IP adresu vaší cloudové docházky. Na úvodní stránce nechají prázdné heslo a kliknou na tl. *Přihlásit*. Poté z výběru zaměstnanců vyberou své jméno, zadají případné heslo (viz příručka *Personalistika*) a přihlásí se do uživatelské části, kde již naleznou potřebné formuláře – viz uživatelská PDF příručka v menu *Firma / Návody PDF / Uživ. příručka*.

Pokud používáte terminály na čipování docházky, nemusí zaměstnanci s programem pracovat vůbec a ani jim tak nemusíte sdělovat přístupovou adresu. Přístup dáte pouze těm, kterým chcete umožnit buď čipování či prohlížení vlastní docházky přes internet nebo těm, kteří mají mít možnost spravovat své podřízené (např. vedoucí oddělení). Viz též informace v menu *Firma / Návody PDF / Nastavení práv*.

# 5. Závěr:

Tímto postupem jste systém zprovoznili a můžete jej začít používat. Je ale vhodné seznámit se s docházkovým systémem hlouběji, abyste správně nastavili počítání pracovní doby, uměli editovat docházku, vyhodnocovat, porozuměli práci s terminálem atd. Proto doporučujeme prostudovat následující příručky, které naleznete přímo v programu v levém menu v části *Firma / Návody PDF* :

Administrátorská příručka: Firma / Návody PDF / Admin. příručka

Základní personalistika: Firma / Návody PDF / Personalistika

Princip zadávání docházky, přerušení, absencí, nočních: Firma / Návody PDF / Zadávání docházky Přehled výstupních sestav, jejich tisk či převod do Excelu: Firma / Návody PDF / Sestavy z docházky Hlavní parametry pro nastavení výpočtu docházky: Firma / Návody PDF / Výpočet docházky Nastavení zadávání a výpočtu přerušení a absencí: Firma / Návody PDF / Absence Uživatelská příručka pro zaměstnance: Firma / Návody PDF / Uživ. příručka

V dalších příručkách v menu *Firma / Návody PDF* pak naleznete podrobné informace k jednotlivým okruhům či tématům nastavení, mezi které patří například přestávky, nastavení směn, převody přesčasů, uzávěrka docházky atd.

Kontextová on-line nápověda je také přímo v jednotlivých modulech dostupná přes ikony modrého otazníku 😰 umístěného na obrazovkách většinou vpravo dole.